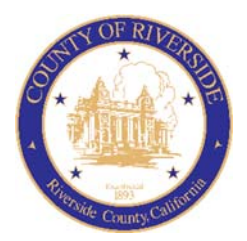

## COUNTY OF RIVERSIDE HUMAN RESOURCES DEPARTMENT

RECRUITMENT ONLINE HIRING CENTER (OHC)
Approving an Online Requisition

## Approving a Requisition

With the OHC role of **Approver**, you can review a requisition sent to you for approval. When your action is required, you will receive a system generated email from NEOGOV such as the following:

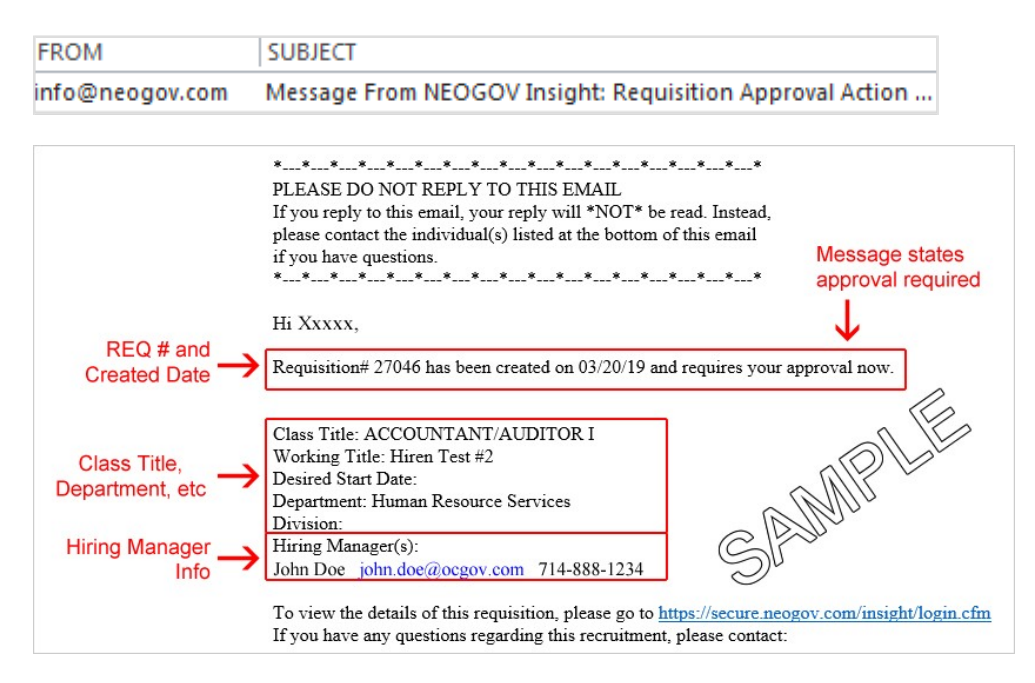

## **Steps to Approve a Requisition**

- 1. Login to NEOGOV at <u>https://login.neogov.com</u>.
- 2. From the My Tasks section, click the requisition pending your review.

| ſ | My Task           | Tasks <u>view All</u> > |                        |        |               |   |                           |   |                              |      |
|---|-------------------|-------------------------|------------------------|--------|---------------|---|---------------------------|---|------------------------------|------|
|   | <b>1</b><br>Total |                         |                        |        |               |   | 1<br>Requisition Approval |   |                              |      |
|   | Туре              | \$                      | Related To             | ¢      | Date Assigned | • | Due Date                  | ¢ | Department                   | :    |
|   | Approval          |                         | Req ASSOCIATE ENGINEER | (00215 | 08/07/2020    |   | 08/14/2020                |   | Transportation, Land Manager | nent |

3. Review and click **Approve, Deny, or Hold.** Optional, type a comment and click **Submit**.

| ASSOCIATE ENGINEER (00215)                                                                                                   |                                                                                                    | Cancel                                                                                                    |
|----------------------------------------------------------------------------------------------------|----------------------------------------------------------------------------------------------------|----------------------------------------------------------------------------------------------------|
| ✓ Approve X Deny    Ho                                                                                                    | old                                                                                                    | Submit                                                                                                    |
| iment (Optional)                                                                                                    |                                                                                                    |                                                                                                    |
| wiewed and approved.                                                                                                    |                                                                                                    |                                                                                                    |
| ulation Details<br>Regulation Number                                                                                         | Department                                                                                                    | Approval Timeline Pending Due Date: 0814/4                                                                                                    |
|                                                                                                    |                                                                                                    |                                                                                                    |
| 00215<br>Title                                                                                                    | Transportation, Land Management Agency (TLMA)                                                                                       | Department Manager Approvers                                                                                                    |
| 00215<br>Title<br>ASSOCIATE ENGINEER                                                                                         | Transportation, Land Management Agency (TLMA)<br>Division<br>N/A                                                                    | Department Manager Approvers                                                                                                    |
| 00215<br>Tide<br>ASSOCIATE ENGINEER<br>Class Spec<br>ASSOCIATE ENGINEER                                                      | Transportation, Land Management Agency (TLMA)<br>Division<br>N/A<br>Vacancies<br>1                                                  | Pending Due Date: 08/15/2     Department Deputy Approvers                                                                                                    |
| 00215<br>Title<br>ASSOCIATE ENGINEER<br>Class Spec<br>ASSOCIATE ENGINEER<br>Job Type                                         | Transportation, Land Management Agency (TLMA)<br>Division<br>N/A<br>Vacancies<br>1<br>List Type                                     | Pending Due Date: 08/15/2 Department Deputy Approvers                                                                                                    |
| 00215<br>Title<br>ASSOCIATE ENGINEER<br>Cless Spec<br>ASSOCIATE ENGINEER<br>Job Type<br>Full-Time                            | Transportation, Land Management Agency (TLMA)<br>Division<br>NLA<br>Vacancies<br>1<br>List Type<br>Regular                          | Pending Due Date: 08/19/2 Pending Due Date: 08/19/2 Pending Due Date: 08/21/2 Pending Due Date: 08/21/2 Pending Pending Due Date: 08/21/2 Pending Pending P |
| 00215<br>Title<br>ASSOCIATE ENGINEER<br>Cless Spec<br>ASSOCIATE ENGINEER<br>Job Type<br>Full-Time                            | Transportation, Land Management Agency (TLMA)<br>Division<br>N/A<br>Vacancies<br>1<br>List Type<br>Regular                          | Department Manager Approvers     Pending     Due Date: 08/19/2     Department Deputy Approvers     Pending     Due Date: 08/21/2     Executive Approval                                                                                                    |
| 00215<br>Title<br>ASSOCIATE ENGINEER<br>Class Spec<br>ASSOCIATE ENGINEER<br>Job Type<br>Full-Time<br>Owner<br>Tim Originator | Transportation, Land Management Agency (TLMA)<br>Division<br>N/A<br>Vacancies<br>1<br>List Type<br>Regular<br>Status<br>In Progress | Department Manager Approvers     Pending     Due Date: 08/15/2     Department Deputy Approvers     Pending     Due Date: 08/21/2     Executive Approval                                                                                                    |
| 00215<br>Title<br>ASSOCIATE ENGINEER<br>Class Spec<br>ASSOCIATE ENGINEER<br>Job Type<br>Full-Time<br>Owner<br>Tim Originator | Transportation, Land Management Agency (TLMA)<br>Division<br>N/A<br>Vacancies<br>1<br>List Type<br>Regular<br>Status<br>In Progress | Department Manager Approvers     Pending Due Date: 08/15/2     Department Deputy Approvers     Pending Due Date: 08/21/2     Executive Approval                                                                                                    |

**Note:** Approvers have the option of denying or placing a requisition on hold. If denied, the requisition record can be sent back to any one of the previous approval groups, or all the way back to the creator. Depending on the circumstances of the denial (e.g., additional justification), the requisition approval process can be restarted.

| Requisition Approval<br>ASSOCIATE ENGINEER (00215)                   |                                                             | Canc                                           |
|----------------------------------------------------------------------|-------------------------------------------------------------|------------------------------------------------|
| Approve X Deny    Hold      required fields are marked with asterisk |                                                             | Subn                                           |
| Send Back to Step *                                                  | Comment (Optional)                                          |                                                |
| Originator - Originator Tim                                          | This position is pending approval of a <u>CRE</u>           |                                                |
| Requisition Details                                                  |                                                             | Approval Timeline                              |
| Requisition Number<br>00215                                          | Department<br>Transportation, Land Management Agency (TLMA) | Pending Due E     Department Manager Approvers |

## Sign Out OHC

To sign out of OHC, mouse-over your name (located in top right section of page) and select Sign Out.

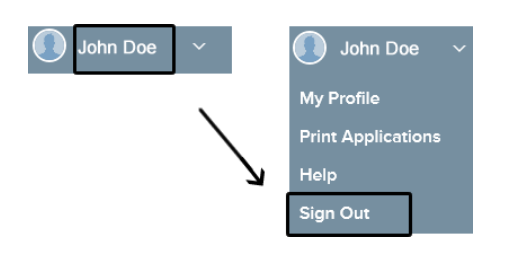